# University Services Enrollment

### For Graduate Student

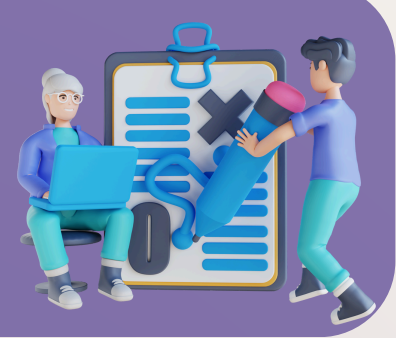

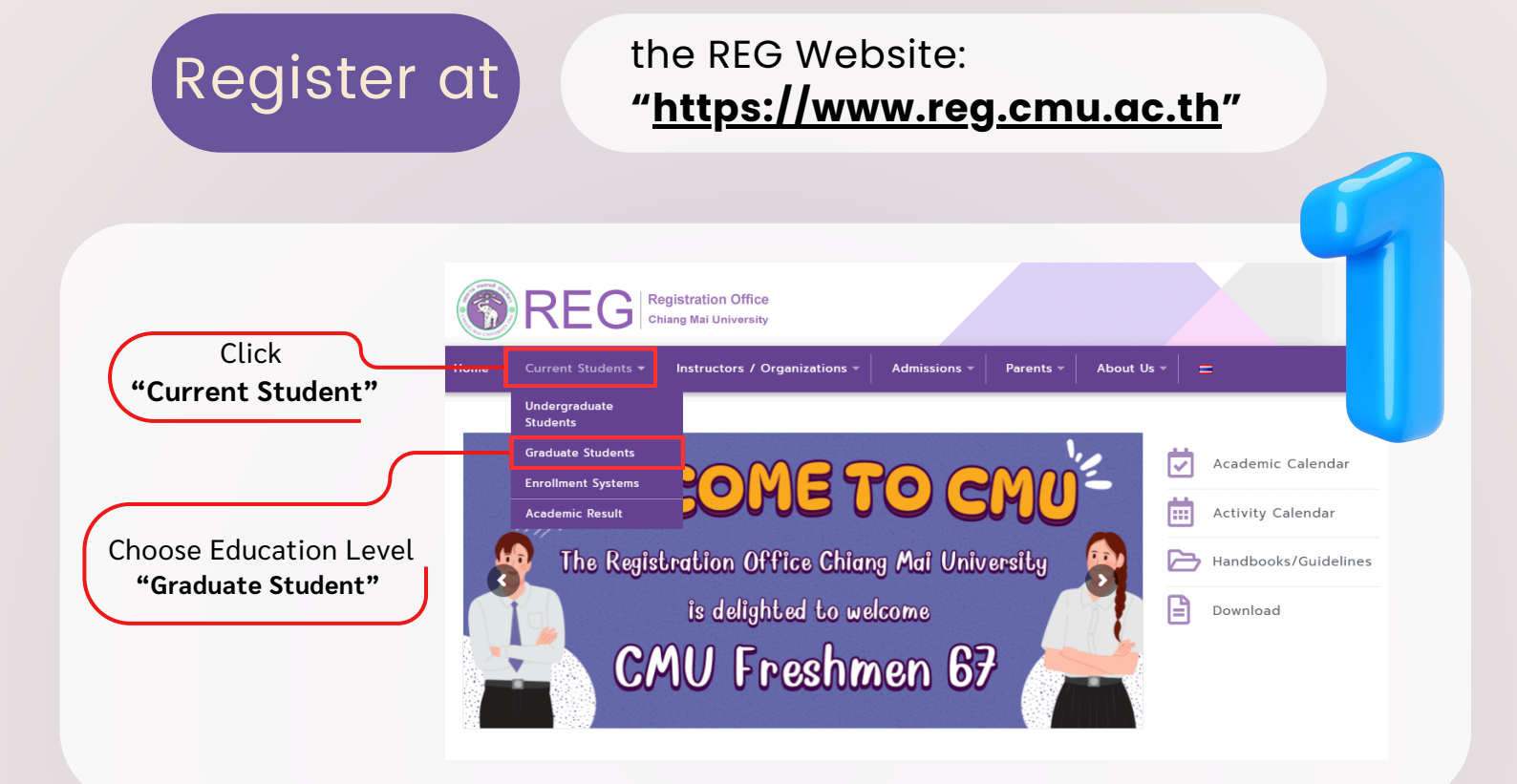

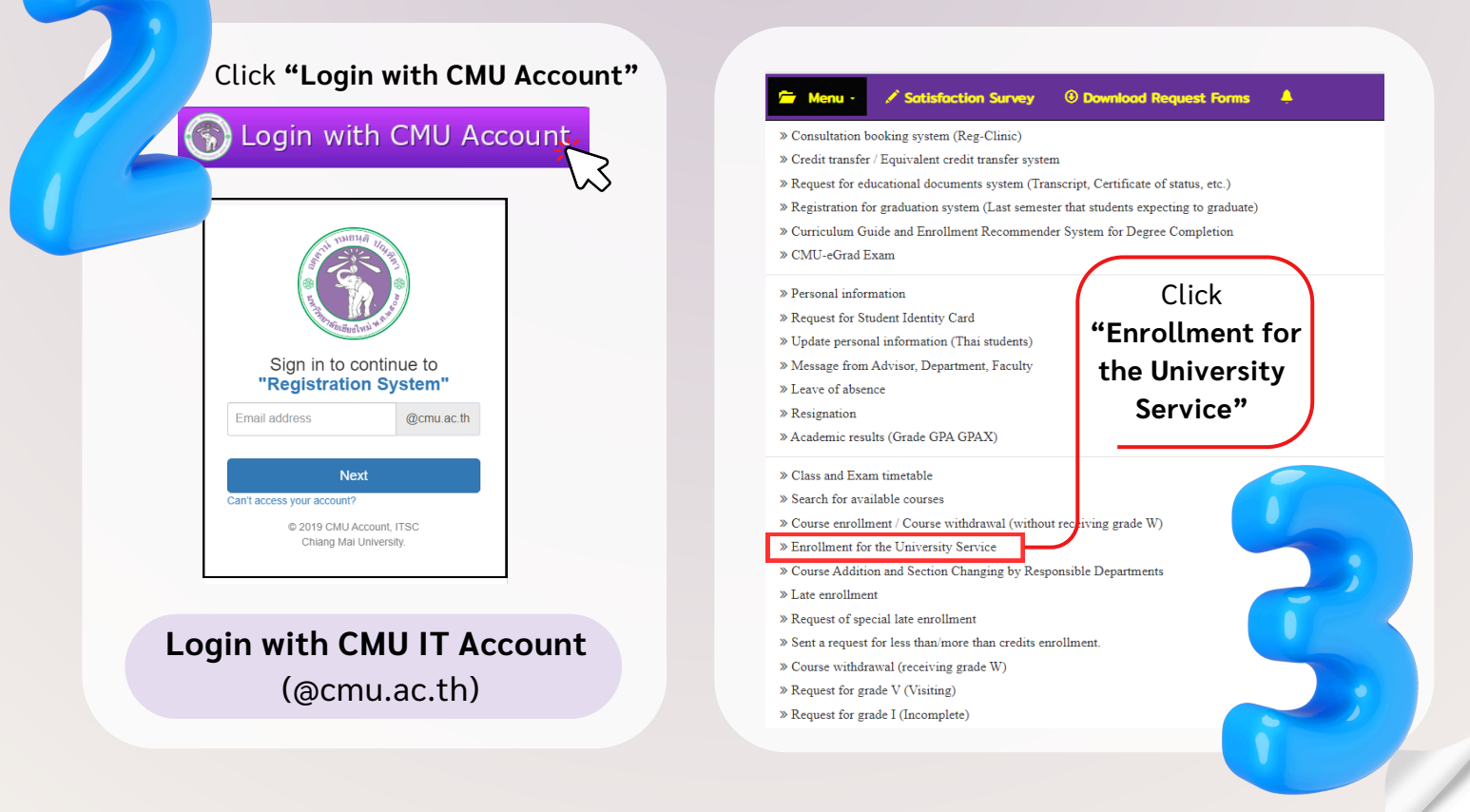

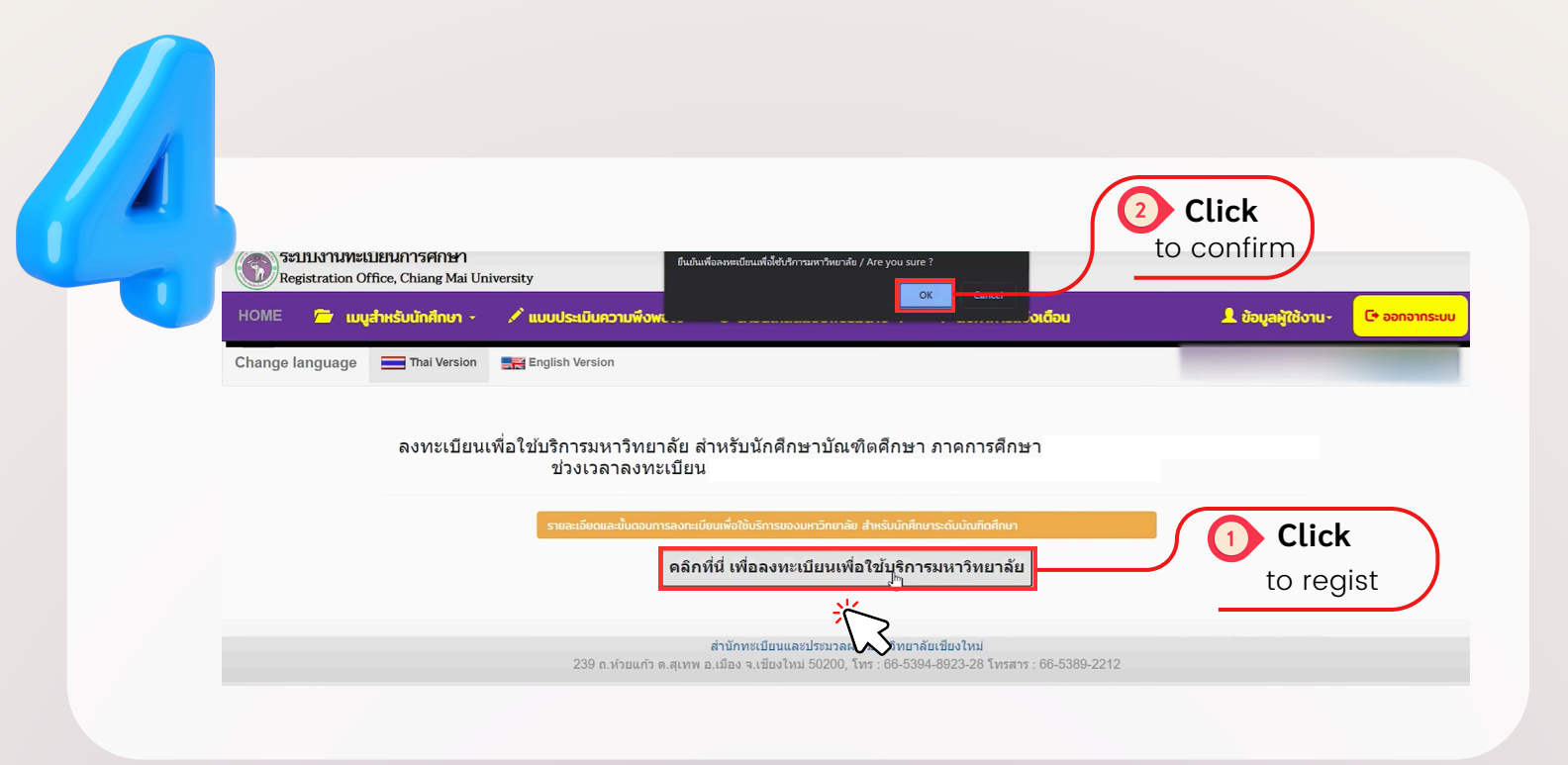

| ระบบงานทะเบียน | ร                         | รuccess/บันทึกข้อมูลสำเร็จ<br>Close                                                                                                    |                                                                          |                                              |
|----------------|---------------------------|----------------------------------------------------------------------------------------------------|--------------------------------------------------------------------------|----------------------------------------------|
| HOME Tuyanki   | Suunning total on version | 🤹 แบบประเมินความพึงพอใจ 🛛 © ดาวน์ไหลดแบบฟอร์มต่าง ๆ                                                                                                    | 🐥 ตั้งค่าการแจ้งเดือน                                                    | L ข้อมูลผู้ใช้งาน C• ออกจากระบบ              |
| 5              | ลงทะเบียนเพื่อ            | ใช้บริการมหาวิทยาลัย สำหรับนักศึกษาบัณฑิตศึกษ <sup>.</sup><br>ช่วงเวลาลงทะเบียน                                                                                       | า ภาคการศึกษา                                                            |                                              |
|                |                           | รายละเอียดและขั้นดวนการลงกะเบียนเพื่อใช้บริการของมหาวิทยาลัย สำหรับนักศึก<br>นักศึกษาลงทะเบียนเพื่อใช้บริการมหาวิทยาลัย<br>คลิถที่ปี่ เพื่อยุกเลิกการองทะเบียนเพื่อใจ | มยระดับบัณฑิตศึกษา<br>มเรียบร้อยแล้ว (รอขำระเงิน)<br>ก็เร็การแหาวิทยาลัย | After the registration<br>has completed, you |

- The registration of university service is successful -

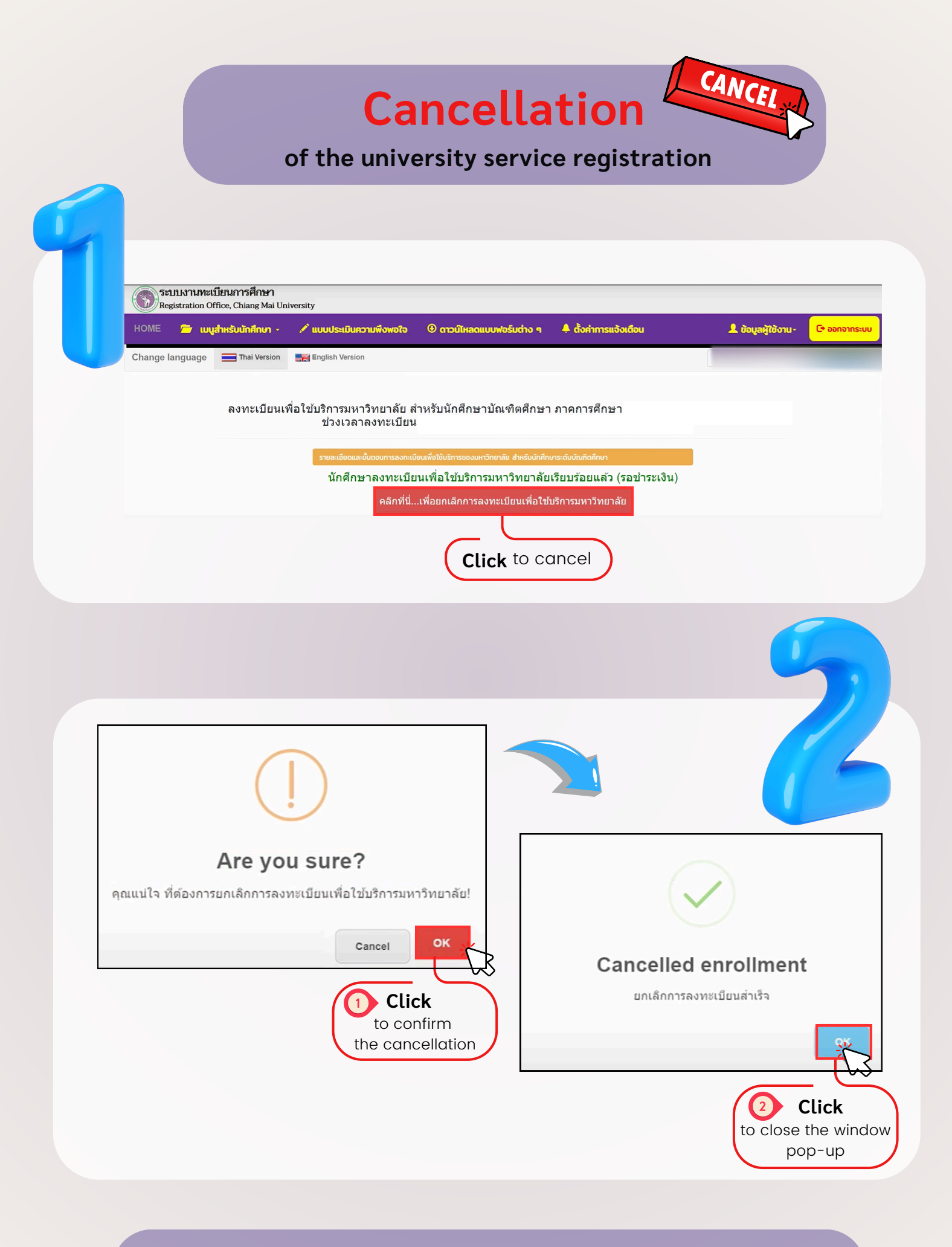

- The cancellation of university service is successful -

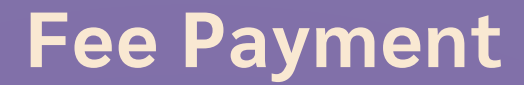

for University Service Enrollment

#### <u>Choose one</u> of these 5 payment methods

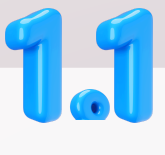

#### Pay by QR CODE

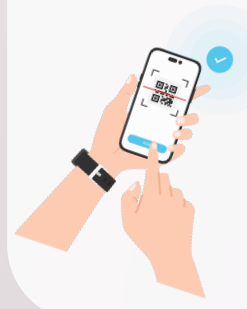

The payment status will update immediately after the fee has been paid.

# **Tage 2** Pay by Credit Card Online The payment status will update

immediately after the fee has been paid.

#### DON'T FORGET!

รายการชำระเงิน

กศึกษา (Student ID

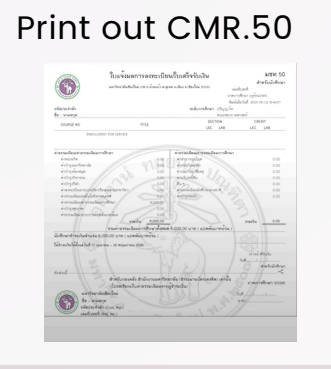

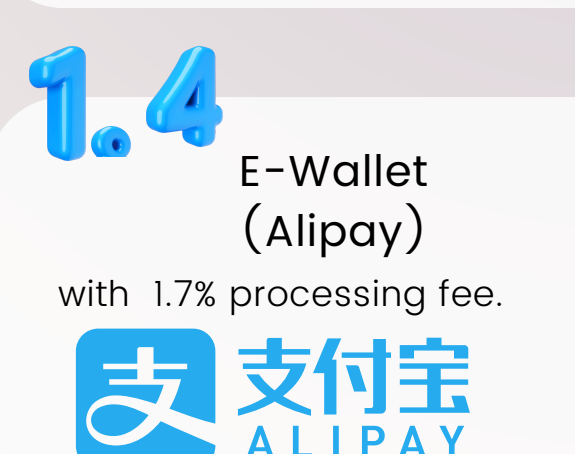

Pay byCredit Card

with 0.9% processing fee. The payment status will appear after the finace

registration office.

fee payment period)

At the Finance Division

division submit the data to the

(will submit after the end of

E-Wallet (WeChat Pay) with 1.7% processing fee.

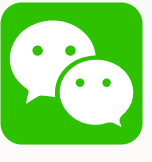

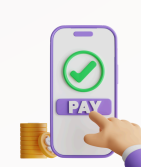

4/5

## In Case, the system show the fee 0 Baht

This probably cuse by these following:

- 1. A new student has already paid the tuition fee on the new student registration day (for the first semester)
- 2. Students has registered any causes in the summer semester while they are during the flat rate tuition period

In this case, student need to complete just only the registering of university service step, and do not need to do any next steps.

| Reg       | istration  | ะเบยนการศกษา<br>Office, Chiang Mai Un | liversity                                     |                                                                              |                                                  |                                   |
|-----------|------------|---------------------------------------|-----------------------------------------------|------------------------------------------------------------------------------|--------------------------------------------------|-----------------------------------|
| HOME      | <b>2</b> • | มมูสำหรับนักศึกษา •                   | 🖍 แบบประเมินความฟังพอใจ                       | 🖲 ดาวน์ไหลดแบบฟอร์มต่าง ๆ                                                    | 🐥 ตั้งก่าการแจ้งเตือน                            | 💄 ข้อมูลผู้ใช้งาน- 🛛 🕒 ออกจากระบบ |
| Change la | inguage    | Thai Version                          | English Version                               |                                                                              |                                                  |                                   |
|           |            | ลงทะเบียน                             | เพื่อใช้บริการมหาวิทยาลัย<br>ช่วงเวลาลงทะเบีย | สำหรับนักศึกษาบัณฑิดศึกษ<br>น                                                | า ภาคการศึกษา                                    |                                   |
|           |            |                                       | รายละเอียดและขั้นตอนการลงทะ                   | เนียนเพื่อใช้บริการของมหาวิทยาลัย สำหรับนักคื                                | าหาระดับบัณฑิตศึกษา                              |                                   |
|           |            |                                       | นักศึกษาลงทะเบี                               | ่ยนเพื่อใช้บริการมหาวิทยาลัเ                                                 | มเรียบร้อยแล้ว (รอช่าระเงิน)                     |                                   |
|           |            |                                       | คลิกที่นี่                                    | เพื่อยกเลิกการ <b>ลงทะเบียนเพื่อใ</b> ห                                      | <b>ับริการมหาวิทยาลัย</b>                        |                                   |
|           |            | ń                                     |                                               |                                                                              |                                                  |                                   |
|           |            |                                       | ยอดเงินเป็น                                   | i 0 หรือ ไม่อยู่ในช่วงเวลาข่าระเงิน ไม่สามา                                  | รถสแกนปีล QR CODE ได้                            |                                   |
|           |            |                                       | 239 ถ.ห้วยแก้ว ด.สุเทท                        | สำนักทรเมือนและประมวลผล มหาริทยา<br>ศ.อ.เมือง จ.เชียงไหม่ 50200, โทร : 66-53 | สัยเขียงไหม่<br>94-8923-28 โทรสาร : 66-5389-2212 |                                   |

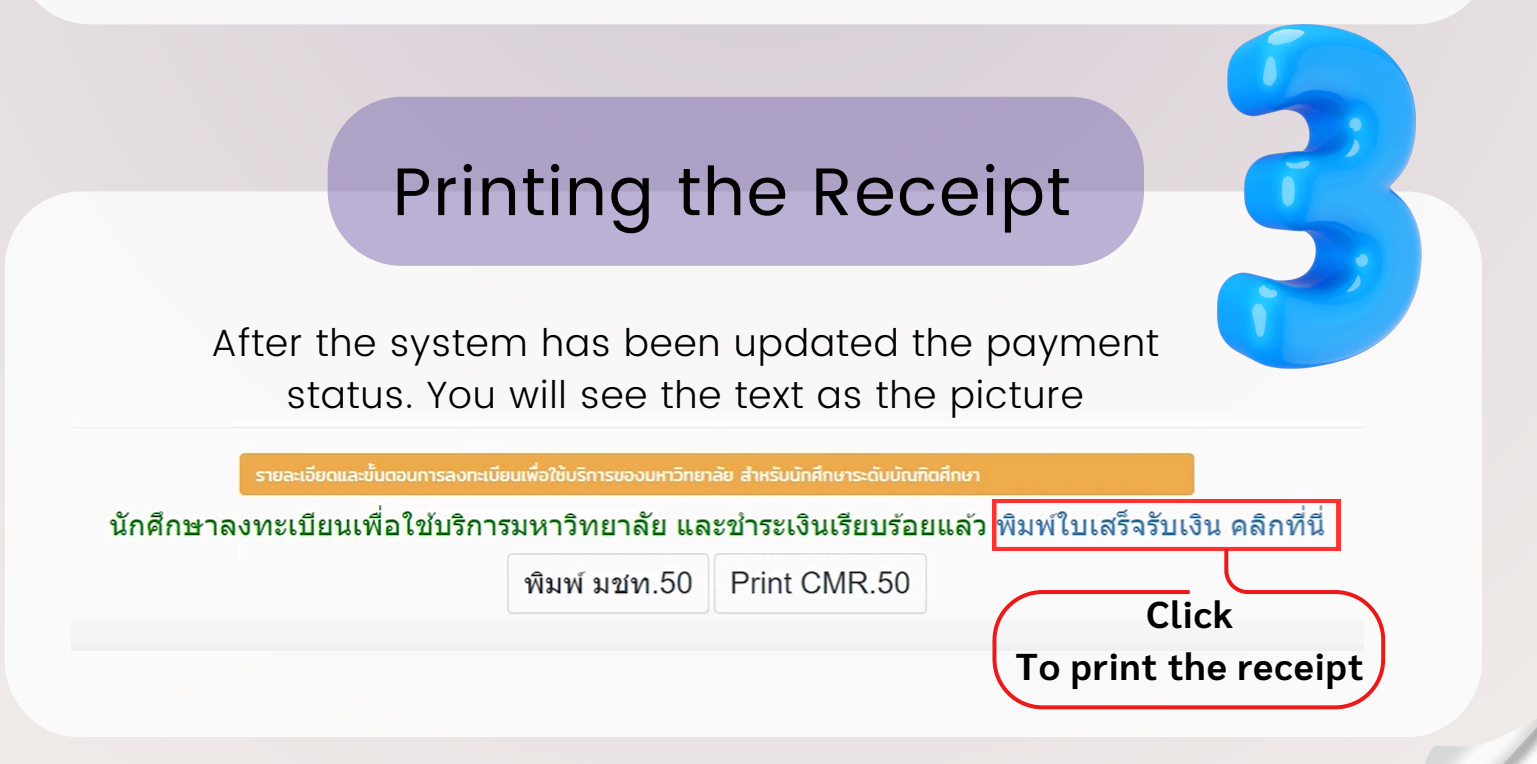